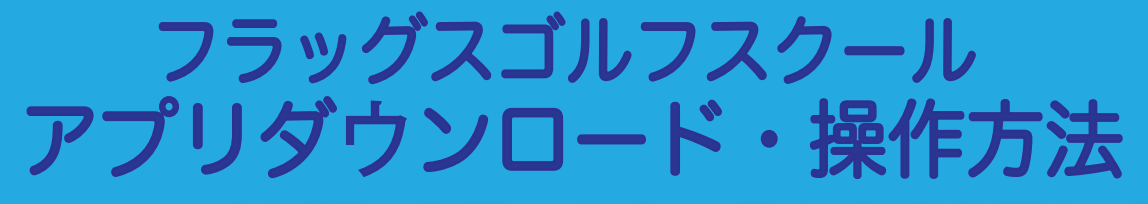

## コース(会員)変更・休会・個人情報変更など ご自身で設定が可能となりました!

※クレジットカード決済の方のみの利用となります

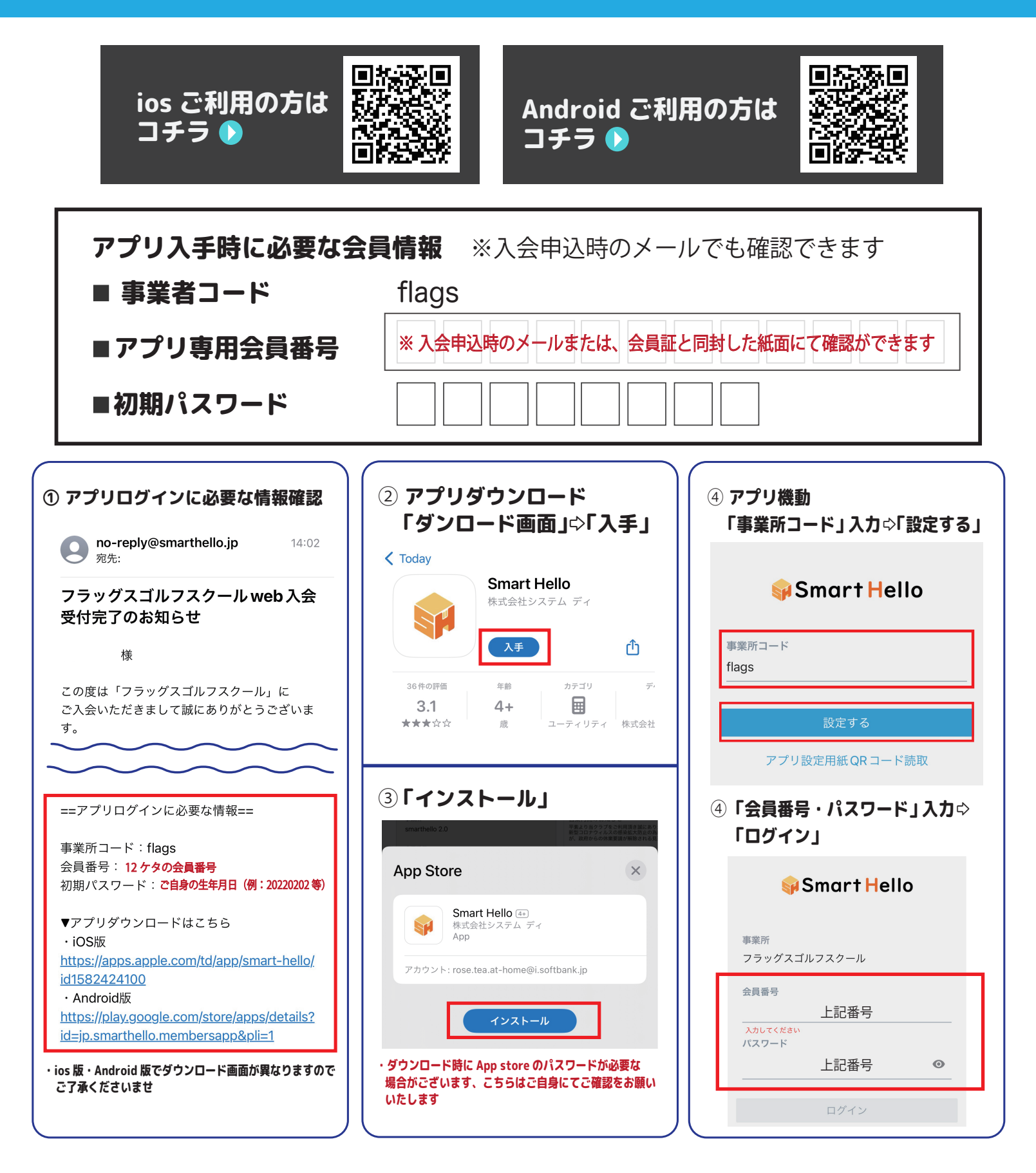

# アプリ操作方法説明

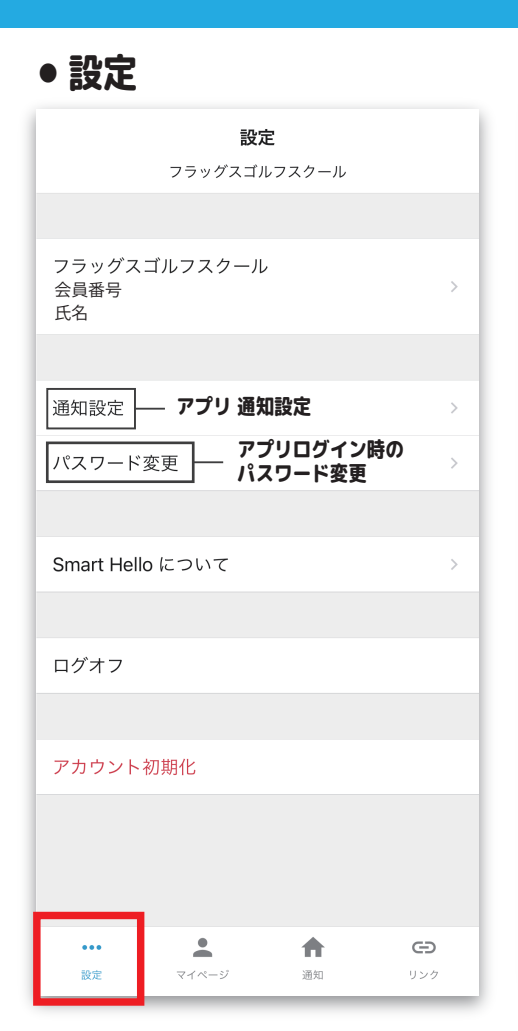

### ●会員コース変更

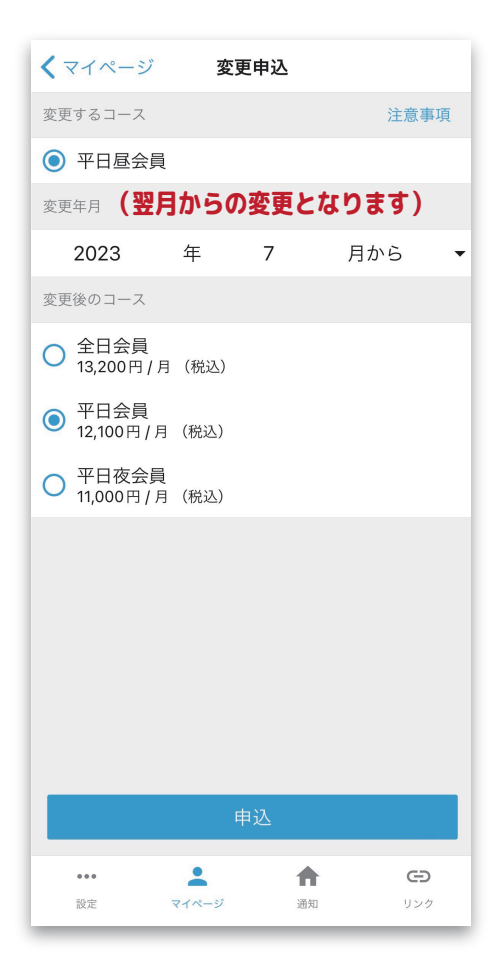

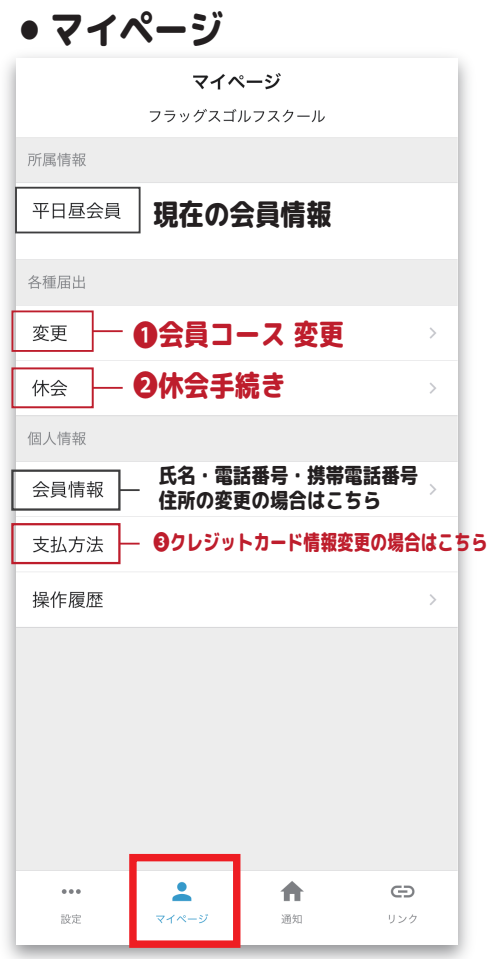

#### 2休会手続き 6ヶ月後まで休会設定が可能となります

| <b>く</b> マイページ | 休            | <b>运</b> 申込         |          |            |
|----------------|--------------|---------------------|----------|------------|
| 休会するコース        |              |                     |          |            |
| ◎ 平日昼会員        | L            |                     |          |            |
| 休会開始           |              |                     |          |            |
| 2023           | 年            | 7                   | 月から      | •          |
| 休会終了           |              |                     |          |            |
| 2023           | 年            | 7                   | 月まで      | •          |
| 休会理由           |              |                     |          |            |
| 選択してください ▼     |              |                     |          |            |
|                | _            |                     |          |            |
| クリア            |              |                     |          | <b>皇</b> 了 |
| ケ・日本ン選びとださい    |              |                     |          |            |
|                | 2.0          | の<br>送<br>U<br>、    |          |            |
|                |              |                     |          |            |
| 2023           | •            | 年                   | 7        | ▼月         |
| 2023           | •            | 年                   | 7        | ▼月         |
| 2023           | •            | 年<br><b>▼</b>       | 7        | ▼ 月        |
| 2023           | ▼<br>        | 年<br>マ<br>,てくださ     | <b>7</b> | ▼ 月        |
| 2023           | ▼<br><br>選択し | 年<br>↓<br>てくだる<br>7 | 7 ·      | ✓ 月        |

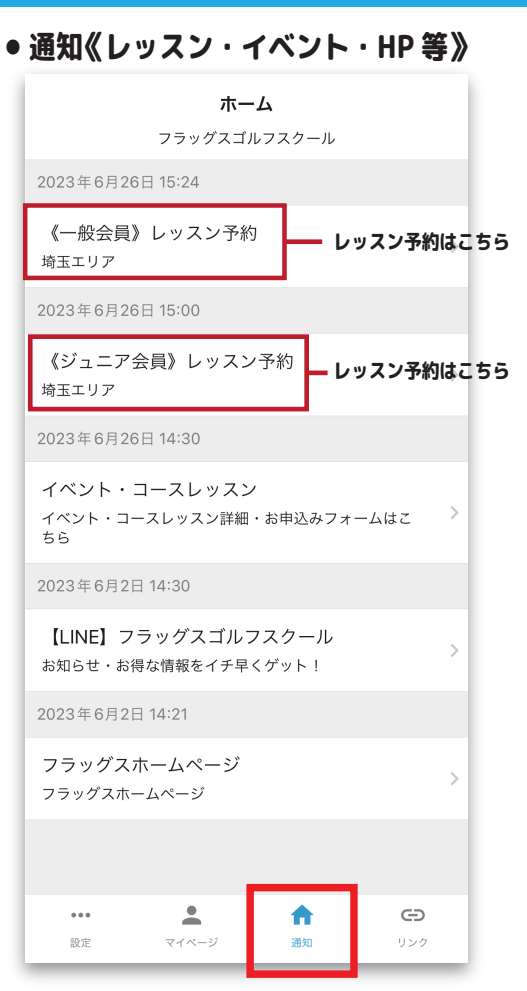

#### €クレジットカード変更

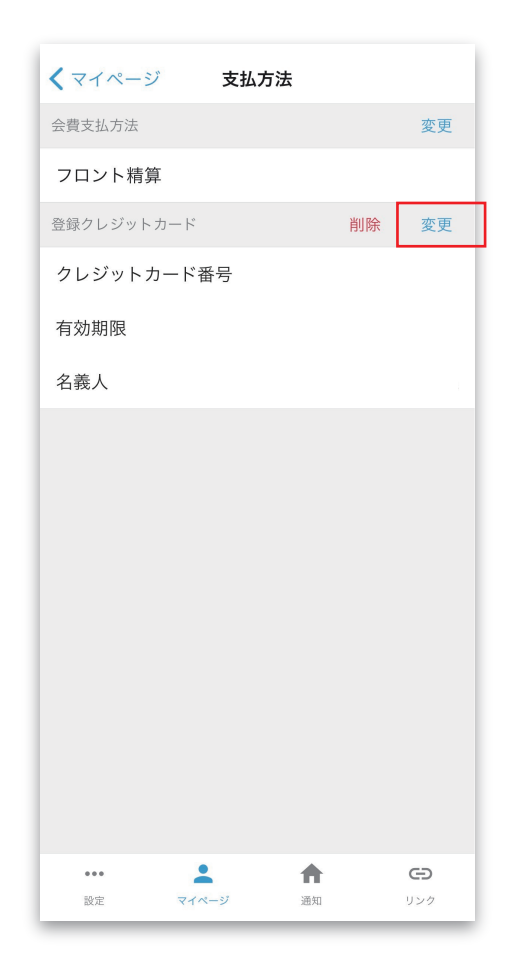